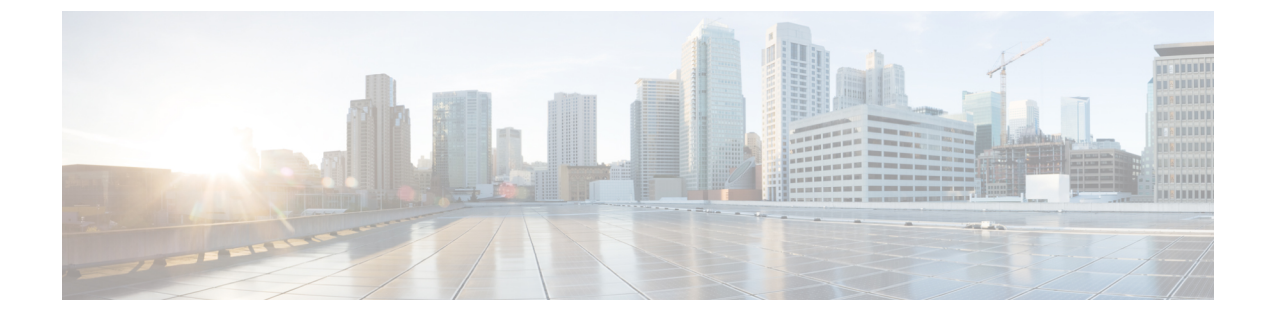

# 電話システムの監視

- Cisco IP Phone のステータス, 1 ページ
- Cisco IP Phone Web  $\sim \vec{v}$ , 25  $\sim \vec{v}$
- XML での電話からの情報要求, 42 ページ

# Cisco IP Phone のステータス

ここでは、Cisco IP Phone でモデル情報、ステータスメッセージ、およびネットワーク統計を表示 する方法について説明します。

- •[モデル情報(Model Information)]:電話機のハードウェアとソフトウェアに関する情報を表示します。
- •[ステータス(Status)]メニュー:ステータスメッセージ、ネットワーク統計、および現在 のコールに関する統計を表示する画面にアクセスできます。

これらの画面に表示される情報は、電話機の操作のモニタやトラブルシューティングに役立てる ことができます。

また、これらの情報の大半およびその他の関連情報は、電話機の Web ページからリモートで取得 することもできます。

トラブルシューティングの詳細については、トラブルシューティングを参照してください。

# [モデル情報(Model Information)] ウィンドウの表示

[モデル情報(Model Information)] 画面を表示するには、次の手順を実行します。

#### 手順

- ステップ1 [アプリケーション (Applications)]を押します。
- ステップ2 [電話の情報(Phone Information)]を選択します ユーザがセキュアまたは認証済みのサーバに接続している場合、サーバオプションの右側にある [電話の情報(Phone Information)]画面に対応するアイコン(ロックまたは認証マーク)が表示されます。ユーザがセキュアまたは認証済みのサーバに接続していない場合、アイコンは表示されません。
- ステップ3 [モデル情報 (Model Information)] 画面を終了するには、[終了 (Exit)]を押します。

### [モデル情報(Model Information)]のフィールド

次の表で、[モデル情報(Model Information)] 設定フィールドを説明します。

#### 表 **1**:モデル情報の設定

| オプション                      | 説明                                                                    |
|----------------------------|-----------------------------------------------------------------------|
| モデル番号(Model<br>Number)     | 電話機のモデル番号。                                                            |
| IPv4アドレス(IPv4<br>Address)  | 電話機の IP アドレス。                                                         |
| ホスト名 (Host name)           | 電話機のホスト名。                                                             |
| アクティブ ロード<br>(Active Load) | 現在、電話機にインストールされているファームウェアのバージョン。<br>ユーザは、[詳細 (Details)]を押して詳細を確認できます。 |

| オプション                         | 説明                                                                                                    |
|-------------------------------|----------------------------------------------------------------------------------------------------|
| 非アクティブロード<br>(Inactive Load)  | [非アクティブロード (Inactive Load)]は、ダウンロードの進行中のみ<br>表示されます。 ダウンロード アイコン、および [アップグレード中<br>(Upgrade in Progress)]または[アップグレードに失敗しました (Upgrade<br>Failed)]という状態も表示されます。ユーザがアップグレード中に[詳<br>細 (Details)]を押すと、ダウンロードファイル名とコンポーネントの<br>一覧が表示されます。 |
|                               | 新しいファームウェアイメージは、保守ウィンドウより先にダウンロー<br>ドするよう設定できます。 この場合、すべての電話機でファームウェ<br>アがダウンロードされるまで待たずに、非アクティブステータスに対<br>する既存ロードのリセットから、新しいロードのインストールへと急速<br>に切り替えられます。                                                                          |
|                               | ダウンロードが完了したときに、アイコンは完了ステータスを示すよう<br>に変更され、ダウンロードの成功に対してチェックマークが表示され、<br>ダウンロードの失敗に対して「X」が表示されます。可能な場合は、残<br>りのロードのダウンロードが継続されます。                                                                                                   |
| 前回のアップグレード<br>(Last Upgrade)  | 前回ファームウェアをアップグレードした日付。                                                                                                    |
| アクティブ サーバ<br>(Active Server)  | 電話機が登録されているサーバのドメイン名。                                                                                                    |
| スタンバイサーバ<br>(Stand-by Server) | スタンバイ サーバのドメイン名。                                                                                                    |

# [ステータス (Status)] メニューの表示

[ステータス(Status)]メニューには次のオプションが含まれます。これらは電話機とその動作に 関する情報を示します。

- •[ステータスメッセージ(Status Messages)]:[ステータスメッセージ(Status Messages)] 画 面を表示します。ここには、重要なシステムメッセージのログが示されます。
- •[イーサネット統計(Ethernet Statistics)]:[イーサネット統計(Ethernet Statistics)]画面を表示します。ここには、イーサネットトラフィック統計が表示されます。
- [ワイヤレス統計(Wireless Statistics)]:[ワイヤレス統計(Wireless Statistics)]画面が表示されます(該当する場合)
- ・[コール統計(Call Statistics)]:現在のコールのカウンタおよび統計を表示します。
- [現在のアクセスポイント(Current Access Point)]: [現在のアクセスポイント(Current Access Point)] 画面が表示されます(該当する場合)

[ステータス (Status)]メニューを表示するには、次の手順を実行します。

#### 手順

- ステップ1 [ステータス (Status)]メニューを表示するには、[アプリケーション (Applications)]を押します。
- **ステップ2** [管理者設定(Admin Settings)]>[ステータス(Status)]を選択します。
- ステップ3 [ステータス (Status)]メニューを終了するには、[終了 (Exit)]を押します。

## [ステータス メッセージ (Status Messages)] ウィンドウの表示

[ステータスメッセージ(Status Messages)] 画面には、電話機が最近生成したステータスメッセージが 30 件表示されます。 この画面には、電話機が起動を完了していない場合でも、いつでもア クセスできます。

#### 手順

- **ステップ1** アプリケーション 🕶 を押します。
- **ステップ2** [管理者設定(Admin Settings)]>[ステータス(Status)]>[ステータスメッセージ(Status Messages)]を選択します。
- **ステップ3** 現在のステータス メッセージを削除するには、[クリア (Clear)]を押します。
- ステップ4 [ステータスメッセージ (Status Messages)] 画面を終了するには、[終了 (Exit)]を押します。

#### ステータス メッセージ フィールド

次の表に、電話機の [ステータス メッセージ (Status Messages)] 画面に表示されるステータス メッセージを示します。

#### 表 2: Cisco Unified IP Phone のステータス メッセージ

| メッセージ                                     | 説明                                          | 考えられる状況と対処方法          |
|-------------------------------------------|---------------------------------------------|-----------------------|
| CFG TFTP サイズ エラー<br>(CFG TFTP Size Error) | 電話機のファイルシステムに対<br>して、設定ファイルのサイズが<br>大きすぎます。 | 電話機の電源をオフ/オンにしま<br>す。 |

| メッセージ                                                 | 説明                                                                                    | 考えられる状況と対処方法                                                                                                    |
|-------------------------------------------------------|---------------------------------------------------------------------------------------|----------------------------------------------------------------------------------------------------|
| チェックサム エラー<br>(Checksum Error)                        | ダウンロードしたソフトウェア<br>ファイルが破損しています。                                                       | 電話機のファームウェアの新しい<br>コピーを入手し、それを<br>TFTPPath ディレクトリに置きま<br>す。ファイルをこのディレクト<br>リにコピーできるのは、TFTP<br>サーバ ソフトウェアがシャット<br>ダウンされているときだけです。<br>それ以外の場合にコピーすると、<br>ファイルが破損する可能性があり<br>ます。 |
| CTL と ITL がインストール<br>されました (CTL and ITL<br>installed) | 電話機に Certificate Trust List<br>(CTL) ファイルおよび証明書<br>信頼リスト (ITL) ファイルがイ<br>ンストールされています。 | なし。このメッセージは情報を<br>通知するだけです。CTLファイ<br>ルとITLファイルのどちらも、過<br>去にインストールされていませ<br>ん。<br>信頼リストの詳細については、<br>『Cisco Unified Communications<br>Manager Security Guide』を参照し<br>てください。     |
| CTL がインストールされま<br>した(CTL Installed)                   | 証明書信頼リスト (CTL) ファ<br>イルが電話機にインストールさ<br>れました。                                          | なし。このメッセージは情報を<br>通知するだけです。CTLファイ<br>ルは過去にインストールされてい<br>ません。<br>CTLファイルの詳細については、<br>『Cisco Unified Communications<br>Manager Security Guide』を参照し<br>てください。                    |
| CTL の更新失敗(CTL<br>update failed)                       | 電話機で証明書信頼リスト<br>(CTL)ファイルを更新できま<br>せんでした。                                             | TFTP サーバの CTL ファイルに問<br>題があります。<br>詳細については、『Cisco Unified<br>Communications Manager Security<br>Guide』を参照してください。                                                              |

ļ

| メッセージ                          | 説明                                                                           | 考えられる状況と対処方法                                                                                      |
|--------------------------------|------------------------------------------------------------------------------|---------------------------------------------------------------------------------------------------|
| DHCPタイムアウト(DHCP<br>timeout)    | DHCP サーバが応答しませんで<br>した。                                                      | ネットワークがビジーになってい<br>る:このエラーは、ネットワーク<br>負荷が軽減されると、自動的に解<br>決します。                                    |
|                                |                                                                              | DHCP サーバと電話機との間に<br>ネットワーク接続がない:ネット<br>ワーク接続を確認してください。                                            |
|                                |                                                                              | DHCPサーバがダウンしている:<br>DHCPサーバの設定を確認してく<br>ださい。                                                      |
|                                |                                                                              | エラーが続く:スタティック IP<br>アドレスを割り当てることを検討<br>してください。                                                    |
| DNS タイムアウト(DNS<br>timeout)     | DNS サーバが応答しませんでした。                                                           | ネットワークがビジーになってい<br>る:このエラーは、ネットワーク<br>負荷が軽減されると、自動的に解<br>決します。                                    |
|                                |                                                                              | DNSサーバと電話機との間にネッ<br>トワーク接続がない:ネットワー<br>ク接続を確認してください。                                              |
|                                |                                                                              | DNS サーバがダウンしている:<br>DNS サーバの設定を確認してく<br>ださい。                                                      |
| DNS 不明ホスト(DNS<br>unknown host) | DNSがTFTPサーバまたはCisco<br>Unified Communications Manager<br>の名前を解決できませんでし<br>た。 | TFTP サーバまたは<br>Cisco Unified Communications<br>Manager のホスト名が DNS に正<br>しく設定されていることを確認し<br>てください。 |
|                                |                                                                              | ホスト名ではなく、IP アドレス<br>を使用することを検討してくださ<br>い。                                                         |

Γ

| メッセージ                                                  | 説明                                                                                                  | 考えられる状況と対処方法                                                                                                    |
|--------------------------------------------------------|----------------------------------------------------------------------------------------------------|----------------------------------------------------------------------------------------------------|
| IP が重複しています<br>(Duplicate IP)                          | 別のデバイスが、電話機に割り<br>当てられた IP アドレスを使用中<br>です。                                                          | 電話機にスタティック IP アドレ<br>スが割り当てられている場合は、<br>重複する IP アドレスを割り当て<br>ていないことを確認してくださ<br>い。<br>DHCP を使用している場合は、<br>DHCP サーバの設定を確認してく<br>ださい。                                                                                                    |
| CTL および ITL ファイルを<br>削除中(Erasing CTL and ITL<br>files) | CTL および ITL ファイルを削除<br>中です。                                                                         | なし。このメッセージは情報を<br>通知するだけです。<br>CTL ファイルおよび ITL ファイ<br>ルの詳細については、『Cisco<br>Unified Communications Manager<br>Security Guide』を参照してくださ<br>い。                                                                                                    |
| ロケールの更新エラー<br>(Error update locale)                    | 1 つ以上のローカリゼーション<br>ファイルが TFTPPath ディレク<br>トリで見つからなかったか、ま<br>たは有効ではありませんでし<br>た。ロケールは変更されません<br>でした。 | Cisco Unified Communications<br>Operating System の管理ページか<br>ら、次のファイルが [TFTP ファ<br>イルの管理 (TFTP File<br>Management)]のサブディレクト<br>リに存在することを確認してくだ<br>さい。<br>・ネットワーク ロケールと同<br>じ名前のサブディレクトリ<br>に存在するファイル:<br>・tones.xml<br>・ユーザ ロケールと同じ名前<br>のサブディレクトリに存在<br>するファイル:<br>・glyphs.xml<br>・dictionary.xml<br>・kate.xml |

| メッセージ                                                                                          | 説明                                                                                        | 考えられる状況と対処方法                                                                                                    |
|------------------------------------------------------------------------------------------------|-------------------------------------------------------------------------------------------|----------------------------------------------------------------------------------------------------|
| ファイルが見つかりません<br><cfg ファイル="">(File not<br/>found <cfg file="">)</cfg></cfg>                    | TFTPサーバで、名前ベースのデ<br>フォルトの設定ファイルが見つ<br>かりませんでした。                                           | 電話機の設定ファイルは、電話機<br>が Cisco Unified Communications<br>Manager データベースに追加され<br>たときに作成されます。電話機<br>が Cisco Unified Communications<br>Manager データベースに存在しな<br>い場合、TFTP サーバは「CFG<br>ファイルが見つかりません(CFG<br>File Not Found)」という応答を生<br>成します。  |
|                                                                                                |                                                                                           | <ul> <li>電話機が Cisco Unified<br/>Communications Manager に登<br/>録されていません。</li> <li>電話機を自動登録できない<br/>場合は、手動で電話機を<br/>Cisco Unified Communications<br/>Manager に追加する必要があ<br/>ります。詳細については、</li> <li>電話機の追加方法を参照し<br/>てください。</li> </ul> |
|                                                                                                |                                                                                           | <ul> <li>DHCP を使用している場合<br/>は、DHCP サーバが正しい<br/>TFTPサーバを指定している<br/>ことを確認してください。</li> </ul>                                                                                                    |
|                                                                                                |                                                                                           | <ul> <li>スタティック IP アドレスを<br/>使用している場合は、TFTP<br/>サーバの設定を確認してく<br/>ださい。</li> </ul>                                                                                                    |
| 「ファイルが見つかりませ<br>ん <ctlfile.tlv>(File Not<br/>Found <ctlfile.tlv>)」</ctlfile.tlv></ctlfile.tlv> | Cisco Unified Communications<br>Manager クラスタがセキュア<br>モードでない場合にこのメッ<br>セージが電話機に表示されま<br>す。 | 影響はありません。引き続き電話<br>機は Cisco Unified Communications<br>Manager に登録できます。                                                                                                    |
| IP アドレス解放(IP address<br>released)                                                              | 電話機は、IPアドレスを解放す<br>るように設定されます。                                                            | 電話機は、電源をオフ/オンにす<br>るか、または DHCP アドレスを<br>リセットするまで、アイドル状態<br>のままです。                                                                                                    |

| メッセージ                                   | 説明                                                                      | 考えられる状況と対処方法                                                                                                    |
|-----------------------------------------|-------------------------------------------------------------------------|----------------------------------------------------------------------------------------------------|
| ITLがインストールされました(ITL installed)          | 電話機に ITL ファイルがインス<br>トールされています。                                         | なし。このメッセージは情報を<br>通知するだけです。ITLファイル<br>は過去にインストールされていま<br>せん。<br>ITLファイルの詳細については、<br>『 <i>Cisco Unified Communications</i><br><i>Manager Security Guide</i> 』を参照し<br>てください。                                              |
| 拒否された HC のロード<br>(Load rejected HC)     | ダウンロードされたアプリケー<br>ションには、電話機のハード<br>ウェアとの互換性がありませ<br>ん。                  | この電話機でのハードウェア変更<br>をサポートしていないバージョン<br>のソフトウェアをインストールし<br>ようとすると発生します。<br>電話機に割り当てられたロード<br>ID を確認します (Cisco Unified<br>Communications Manager で [デバ<br>イス (Device)]>[電話<br>(Phone)]を選択します)。電<br>話機に表示されたロードを再入力<br>します。 |
| デフォルト ルータがありま<br>せん (No default router) | DHCP またはスタティック設定<br>でデフォルトルータが指定され<br>ていませんでした。                         | 電話機にスタティック IP アドレ<br>スが割り当てられている場合は、<br>デフォルトルータが設定されて<br>いることを確認してください。<br>DHCP を使用している場合は、<br>DHCP サーバがデフォルトルー<br>タを提供していません。DHCP<br>サーバの設定を確認してください。                                                                 |
| DNS サーバ IP がありません<br>(No DNS server IP) | 名前は指定されていましたが、<br>DHCPまたはスタティック IP 設<br>定でDNSサーバのアドレスが指<br>定されていませんでした。 | 電話機にスタティック IP アドレ<br>スが割り当てられている場合は、<br>DNS サーバが設定されているこ<br>とを確認してください。<br>DHCP を使用している場合は、<br>DHCP サーバが DNS サーバを提<br>供していません。 DHCP サーバ<br>の設定を確認してください。                                                                |

| メッセージ                                               | 説明                                                                           | 考えられる状況と対処方法                                                                                                    |
|-----------------------------------------------------|------------------------------------------------------------------------------|----------------------------------------------------------------------------------------------------|
| 信頼リストがインストール<br>されていません(No Trust<br>List installed) | CTL ファイルまたは ITL ファイ<br>ルが電話機にインストールされ<br>ていません。                              | 信頼ファイルが Cisco Unified<br>Communications Manager で設定さ<br>れていません。Cisco Unified<br>Communications Manager はデフォ<br>ルトではセキュリティをサポート<br>しません。<br>信頼リストの詳細については、<br>『Cisco Unified Communications<br>Manager Security Guide』を参照し<br>てください。 |
| 「CUCM 要求による再起動<br>(Restart requested by<br>CUCM)」   | Cisco Unified Communications<br>Manager (CUCM) からの要求に<br>基づいて電話機が再起動しま<br>す。 | Cisco Unified Communications<br>Manager で電話機の設定変更が行<br>われ、変更を有効にするために<br>[適用 (Apply)]ボタンが押され<br>た可能性があります。                                                                                                    |
| TFTP アクセス エラー<br>(TFTP access error)                | TFTP サーバが、存在しないディ<br>レクトリを指定しています。                                           | DHCP を使用している場合は、<br>DHCP サーバが正しい TFTP サー<br>バを指定していることを確認して<br>ください。<br>スタティック IP アドレスを使用<br>している場合は、TFTP サーバの<br>設定を確認してください。                                                                                                    |
| TFTP エラー(TFTP error)                                | 電話機が TFTP サーバから提供<br>されたエラーコードを認識しま<br>せん。                                   | Cisco TAC に連絡してください。                                                                                                    |
| TFTP タイムアウト(TFTP<br>timeout)                        | TFTP サーバが応答しませんでした。                                                          | ネットワークがビジーになってい<br>る:このエラーは、ネットワーク<br>負荷が軽減されると、自動的に解<br>決します。<br>TFTP サーバと電話機との間に<br>ネットワーク接続がない:ネット<br>ワーク接続を確認してください。<br>TFTP サーバがダウンしている:<br>TFTP サーバの設定を確認してく<br>ださい。                                                          |

Γ

| メッセージ             | 説明                                                                                 | 考えられる状況と対処方法                                      |
|-------------------|------------------------------------------------------------------------------------|---------------------------------------------------|
| タイムアウト(Timed Out) | サプリカントが802.1X トランザ<br>クションを実行しようとしまし<br>たが、オーセンティケータが存<br>在しないためにタイムアウトに<br>なりました。 | 認証は一般的に、スイッチで<br>802.1xが設定されていない場合に<br>タイムアウトします。 |

| メッセージ                                            | 説明                                  | 考えられる状況と対処方法 |
|--------------------------------------------------|-------------------------------------|--------------|
| 信頼リストの更新に失敗し<br>ました(Trust List update<br>failed) | CTL ファイルおよび ITL ファイ<br>ルの更新に失敗しました。 |              |
| Turiou)                                          |                                     |              |

Γ

| メッセージ | 説明 | 考えられる状況と対処方法                                                                                                    |
|-------|----|----------------------------------------------------------------------------------------------------|
|       |    | 電話機はCTLファイルおよびITL<br>ファイルをインストールしていま<br>すが、新しい CTL ファイルおよ<br>びITLファイルの更新に失敗しま<br>した。                                                                                        |
|       |    | 失敗の理由として次が考えられま<br>す。                                                                                                    |
|       |    | <ul> <li>ネットワークの障害が発生<br/>した。</li> </ul>                                                                                                    |
|       |    | •TFTP サーバがダウンしていた。                                                                                                    |
|       |    | <ul> <li>CTL ファイルの署名に使用<br/>された新しいセキュリティ<br/>トークン、および、ITLファ<br/>イルの署名に使用された</li> <li>TFTP 証明書が導入された<br/>が、電話機の現在の CTL<br/>ファイルおよび ITL ファイ<br/>ルには使用できない。</li> </ul>         |
|       |    | ・内部的な電話障害が発生し<br>た。                                                                                                    |
|       |    | 解決策として次が考えられます。                                                                                                    |
|       |    | <ul> <li>ネットワーク接続を確認し<br/>ます。</li> </ul>                                                                                                    |
|       |    | <ul> <li>TFTP サーバがアクティブ<br/>で、正常に機能しているか<br/>どうかを確認する。</li> </ul>                                                                                                    |
|       |    | <ul> <li>Transactional Vsam Services<br/>(TVS) サーバが Cisco<br/>Unified Communications<br/>Manager でサポートされてい<br/>る場合は、TVS サーバがア<br/>クティブで、正常に機能し<br/>ているかどうかを確認する。</li> </ul> |
|       |    | ・セキュリティ トークンおよ<br>びTFTPサーバが有効かどう<br>かを確認する。                                                                                                    |

| メッセージ                                                  | 説明                                        | 考えられる状況と対処方法                                                                                                    |
|--------------------------------------------------------|-------------------------------------------|----------------------------------------------------------------------------------------------------|
|                                                        |                                           | 上述の解決策がすべて失敗した場<br>合は、手動で CTL ファイルおよ<br>びITL ファイルを削除し、電話機<br>をリセットする。                                                                   |
| 信頼リストが更新されました (Trust List updated)                     | CTL ファイル、ITL ファイル、<br>またはその両方が更新されま<br>す。 | なし。このメッセージは情報を<br>通知するだけです。<br>信頼リストの詳細については、<br>『 <i>Cisco Unified Communications</i><br><i>Manager Security Guide</i> 』を参照し<br>てください。 |
| バージョンエラー(Version<br>error)                             | 電話機のロードファイルの名前<br>が不正です。                  | 電話機のロードファイルが正し<br>い名前であることを確認してくだ<br>さい。                                                                                                |
| XmlDefault.cnf.xml(または<br>電話機のデバイス名に対応<br>した .cnf.xml) | 設定ファイルの名前。                                | なし。 このメッセージは、電話<br>機の設定ファイル名を示します。                                                                                                    |

## [ネットワーク統計(Network Statistics)]画面の表示

[ネットワーク統計(Network Statistics)] 画面には、電話機およびネットワークのパフォーマンス に関する情報が表示されます。

[ネットワーク統計(Network Statistics)] 画面を表示するには、次の手順を実行します。

#### 手順

- ステップ1 [アプリケーション (Applications)] 😨 を押します。
- **ステップ2** [管理者設定(Admin Settings)]>[ステータス(Status)]>[ネットワーク統計(Network Statistics)] を選択します。
- **ステップ3** [Rx Frames]、[Tx Frames]、および[Rx Broadcasts]の統計を0にリセットするには、[クリア (Clear)] を押します。
- ステップ4 [イーサネット統計(Ethernet Statistics)] 画面を終了するには、[終了(Exit)]を押します。

#### イーサネット統計情報

次の表では、[イーサネット統計(Ethernet Statistics)] 画面の情報について説明します。

Γ

#### 表 3: イーサネット統計情報

| 項目                         | 説明                                                                                                    |
|----------------------------|----------------------------------------------------------------------------------------------------|
| Rx フレーム (Rx Frames)        | 電話機が受信したパケットの数。                                                                                                    |
| Tx フレーム (Tx Frames)        | 電話機が送信したパケットの数。                                                                                                    |
| Rx Broadcasts              | 電話機が受信したブロードキャストパケットの数。                                                                                                    |
| リスタートの原因(Restart<br>Cause) | 電話機が最後にリセットされた原因。次のいずれかの値を指定し<br>ます。                                                                                        |
|                            | • Initialized                                                                                                    |
|                            | • TCP-timeout                                                                                                    |
|                            | • CM-closed-TCP                                                                                                    |
|                            | • TCP-Bad-ACK                                                                                                    |
|                            | • CM-reset-TCP                                                                                                    |
|                            | • CM-aborted-TCP                                                                                                    |
|                            | • CM-NAKed                                                                                                    |
|                            | • KeepaliveTO                                                                                                    |
|                            | • Failback                                                                                                    |
|                            | Phone-Keypad                                                                                                    |
|                            | Phone-Re-IP                                                                                                    |
|                            | • Reset-Reset                                                                                                    |
|                            | • Reset-Restart                                                                                                    |
|                            | • Phone-Reg-Rej                                                                                                    |
|                            | ・拒否された HC のロード(Load Rejected HC)                                                                                            |
|                            | • CM-ICMP-Unreach                                                                                                    |
|                            | • Phone-Abort                                                                                                    |
| 経過時間(Elapsed Time)         | 電話機が最後にリブートしてから経過した時間。                                                                                                    |
| ポート1 (Port 1)              | ネットワーク ポートのリンク状態と接続。 たとえば、Auto 100<br>Mb Full-Duplex は、ネットワーク ポートがリンク アップ状態で、<br>全二重の 100 Mbps 接続を自動ネゴシエーションしたことを意味し<br>ます。 |
| ポート2 (Port 2)              | PC ポートのリンク状態と接続。                                                                                                    |

1

| 項目                                 | 説明                                                                       |
|------------------------------------|--------------------------------------------------------------------------|
| DHCP 状態(DHCP state)<br>(IPv4/IPv6) | • IPv4 モードでは、表示の DHCP BOUND などの DHCPv4 状態<br>だけが表示されます。                  |
|                                    | • IPv6 モードでは、ROUTER ADVERTISE., (GOOD IP) など、<br>DHCPv6 状態だけが表示されます。     |
|                                    | <ul> <li>デュアル スタック モードでは、DHCPv4 および DHCPv6 両<br/>方の情報が表示されます。</li> </ul> |

次の表に、DHCPv4 および DHCPv6 状態の表示メッセージについて説明します。

| DHCPv4 状態                     | 説明                                 |
|-------------------------------|------------------------------------|
| CDP INIT                      | CDP がバインドされていないか、WLAN が稼<br>働していない |
| DHCP BOUND                    | DHCPv4 は BOUND                     |
| DHCP DISABLED                 | DHCPv4 は無効                         |
| DHCP INIT                     | DHCPv4 は INIT                      |
| DHCP INVALID                  | DHCPv4 は INVALID (これが初期状態)         |
| DHCP RENEWING                 | DHCPv4 は RENEWING                  |
| DHCP REBINDING                | DHCPv4 は REBINDING                 |
| DHCP REBOOT                   | DHCPv4 は init-reboot               |
| DHCP REQUESTING               | DHCPv4 は要求中                        |
| DHCP RESYNC                   | DHCPv4 は RESYNCH                   |
| DHCP WAITING COLDBOOT TIMEOUT | DHCPv4 は起動中                        |
| DHCP UNRECOGNIZED             | 認識されない DHCPv4 状態                   |
| DISABLED DUPLICATE IP         | 重複した IPv4 アドレス                     |
| DHCP TIMEOUT                  | DHCPv4 タイムアウト                      |

#### 表 4: DHCPv4のイーサネット統計メッセージ

| DHCPv4 状態             | 説明                                |
|-----------------------|-----------------------------------|
| IPV4 STACK TURNED OFF | 電話機は IPv6 のみモードで、IPv4 スタックは<br>オフ |
| ILLEGAL IPV4 STATE    | 不正な IPv4 状態、発生すべきでない              |

#### 表 5: DHCPv6のイーサネット統計メッセージ

| DHCPv6 状態               | 説明                                             |
|-------------------------|------------------------------------------------|
| CDP INIT                | CDP を初期化中                                      |
| DHCP6 BOUND             | DHCPv6 は BOUND                                 |
| DHCP6 DISABLED          | DHCPv6 は DISABLED                              |
| DHCP6 RENEW             | DHCPv6 は更新中                                    |
| DHCP6 REBIND            | DHCPv6 は再バインド中                                 |
| DHCP6 INIT              | DHCPv6 は初期化中                                   |
| DHCP6 SOLICIT           | DHCPv6 は請求中                                    |
| DHCP6 REQUEST           | DHCPv6 は要求中                                    |
| DHCP6 RELEASING         | DHCPv6 は解放中                                    |
| DHCP6 RELEASED          | DHCPv6 は解放済み                                   |
| DHCP6 DISABLING         | DHCPv6 は無効化中                                   |
| DHCP6 DECLINING         | DHCPv6 は拒否中                                    |
| DHCP6 DECLINED          | DHCPv6 は拒否された                                  |
| DHCP6 INFOREQ           | DHCPv6 は INFOREQ                               |
| DHCP6 INFOREQ DONE      | DHCPv6 は INFOREQ DONE                          |
| DHCP6 INVALID           | DHCPv6 は INVALID (これが初期状態)                     |
| DISABLED DUPLICATE IPV6 | DHCP6 は DISABLED だが、DUPLICATE IPV6<br>DETECTED |

| DHCPv6 状態                         | 説明                                          |
|-----------------------------------|---------------------------------------------|
| DHCP6 DECLINED DUPLICATE IP       | DHCP6 は DISABLED DUPLICATE IPV6<br>DETECTED |
| ROUTER ADVERTISE., (DUPLICATE IP) | 重複した自動設定 IPv6 アドレス                          |
| DHCP6 WAITING COLDBOOT TIMEOUT    | DHCPv6 は起動中                                 |
| DHCP6 TIMEOUT USING RESTORED VAL  | DHCPv6 タイムアウト、フラッシュメモリに保<br>存された値を使用        |
| DHCP6 TIMEOUT CANNOT RESTORE      | DHCP6 はタイムアウト、フラッシュ メモリからのバックアップなし          |
| IPV6 STACK TURNED OFF             | 電話機は IPv4 のみモードで、IPv6 スタックは<br>オフ           |
| ROUTER ADVERTISE., (GOOD IP)      |                                             |
| ROUTER ADVERTISE., (BAD IP)       |                                             |
| UNRECOGNIZED MANAGED BY           | IPv6アドレスはルータまたはDHCPv6サーバからのものではない           |
| ILLEGAL IPV6 STATE                | 不正な IPv6 状態、発生すべきでない                        |

# [ワイヤレス統計(Wireless Statistics)] 画面の表示

この手順は、ワイヤレスの Cisco IP Phone 8861 のみに適用されます。 [ワイヤレス統計(Wireless Statistics)] 画面を表示するには、次の手順を実行します。

#### 手順

| ステップ1         | [アプリケーション(Applications)] 🐼 を押します。                                                 |
|---------------|-----------------------------------------------------------------------------------|
| ステップ <b>2</b> | [管理者設定(Admin Settings)]>[ステータス(Status)]>[ワイヤレス統計(Wireless Statistics)]<br>を選択します。 |
| ステップ3         | ワイヤレス統計を0にリセットするには、[クリア(Clear)]を押します。                                             |
| ステップ4         | [ワイヤレス統計(Wireless Statistics)] 画面を終了するには、[終了(Exit)]を押します。                         |

### WLAN 統計情報

次の表に、電話機での WLAN 統計を示します。

表 6 : Cisco Unified IP Phone の WLAN 統計

| 項目                                       | 説明                                             |  |
|------------------------------------------|------------------------------------------------|--|
| Tx バイト (tx bytes)                        | 電話機が送信したバイト数。                                  |  |
| Rx バイト (rx bytes)                        | 電話機が受信したバイト数。                                  |  |
| Tx パケット(tx packets)                      | 電話機が送信したパケットの数。                                |  |
| Rx パケット (rx packets)                     | 電話機が受信したパケットの数。                                |  |
| Tx パケット ドロップ(tx packets dropped)         | 送信中にドロップされたパケット数。                              |  |
| Rx パケット ドロップ (rx packets dropped)        | 受信中にドロップされたパケット数。                              |  |
| Tx パケット エラー(tx<br>packet errors)         | 電話機が送信したエラー パケット数。                             |  |
| Rx パケット エラー(rx<br>packet errors)         | 電話機が受信したエラー パケット数。                             |  |
| Tx フレーム (Tx frames)                      | 正常に送信された MSDU の数。                              |  |
| Tx マルチキャスト フレー<br>ム(tx multicast frames) | 正常に送信されたマルチキャスト MSDU の数。                       |  |
| Tx リトライ (tx retry)                       | 1つまたは複数の再送信後に正常に送信された MSDUの数。                  |  |
| Tx マルチ リトライ(tx<br>multi retry)           | 1つまたは複数の再送信後に正常に送信されたマルチキャストMSDUの数。            |  |
| Tx 失敗(tx failure)                        | 送信の試行数が再試行の限度を超えたために、正常に送信されな<br>かった MSDU の数。  |  |
| RTS 成功(rts success)                      | このカウンタは、RTS の応答として CTS を受信したときに増分さ<br>れます。     |  |
| RTS 失敗(rts failure)                      | このカウンタは、RTS の応答としての CTS を受信しなかったとき<br>に増分されます。 |  |

| 項目                                        | 説明                                                     |  |
|-------------------------------------------|--------------------------------------------------------|--|
| ACK 失敗(ack failure)                       | このカウンタは、予期されている場合に ACK を受信しなかったと<br>きに増分されます。          |  |
| Rx 重複フレーム(rx<br>duplicate frames)         | [シーケンス制御(Sequence Control)]フィールドで重複が示されているフレームを受信した回数。 |  |
| Rx フラグメント パケット<br>(rx fragmented packets) | タイプがデータまたは管理の MPDU を正常に受信した数。                          |  |
| ローミング カウント<br>(roaming count)             | 正常にローミングされた数。                                          |  |

### [コール統計(Call Statistics)] ウィンドウの表示

電話機の[コールの統計(Call Statistics)] 画面にアクセスすると、最新のコールのカウンタ、統計、および音声品質メトリックを表示できます。

(注) また Web ブラウザを使用して [ストリームの統計(Streaming Statistics)] Web ページにアクセ スすることにより、リモートでコール統計情報を表示することもできます。この Web ページ には、電話機では表示できない追加の RTCP 統計が含まれています。

単一のコールが複数の音声ストリームを使用する場合がありますが、最後の音声ストリームに関 するデータだけがキャプチャされます。音声ストリームは、2つのエンドポイント間のパケット ストリームです。一方のエンドポイントが保留になると、コールが引き続き接続されている場合 でも、音声ストリームは停止します。コールが再開されると、新しい音声パケットストリームが 開始され、以前のコールデータは新しいコールデータによって上書きされます。

#### 手順

- ステップ1 [アプリケーション (Applications)]を押します。
- **ステップ2** [管理者設定(Admin Settings)]>[ステータス(Status)]>[コールの統計(Call Statistics)]を選択 します。
- ステップ3 [コール統計(Call Statistics)]画面を終了するには、[終了(Exit)]を押します。

コール統計のフィールド

次の表に、[コール統計(Call Statistics)] 画面の項目を示します。

ſ

| 項目                                   | 説明                                                                                                    |
|--------------------------------------|----------------------------------------------------------------------------------------------------|
| 受信コーデック(Receiver<br>Codec)           | 受信された音声ストリームのタイプ (RTP ストリーミング オーディ<br>オの送信元コーデック)。G.729、G.722、G.711 mu-law、G.711<br>A-law、iLBC。             |
| 送信コーデック(Sender<br>Codec)             | 送信された音声ストリームのタイプ (RTP ストリーミング オーディ<br>オの送信元コーデック)。G.729、G.722、G.711 mu-law、G.711<br>A-law、iLBC。             |
| 受信サイズ(Receiver<br>Size)              | 受信中の音声ストリーム(RTP ストリーミング オーディオ)の音声<br>パケット サイズ(ミリ秒)。                                                         |
| 送信サイズ (Sender Size)                  | 送信中の音声ストリームの音声パケットサイズ(ミリ秒)。                                                                                 |
| 受信パケット(Receiver<br>Packets)          | 音声ストリームが開始されてから受信された RTP 音声パケットの<br>数。                                                                      |
|                                      | <ul> <li>(注) コールが保留されていた可能性があるため、この数値は、</li> <li>必ずしもコールが開始されてから受信された RTP 音声パケットの数と同じであるとは限りません。</li> </ul> |
| 送信パケット(Sender<br>Packets)            | 音声ストリームが開始されてから送信された RTP 音声パケットの<br>数。                                                                      |
|                                      | <ul> <li>(注) コールが保留されていた可能性があるため、この数値は、</li> <li>必ずしもコールが開始されてから送信された RTP 音声パケットの数と同じであるとは限りません。</li> </ul> |
| 平均ジッター(Avg Jitter)                   | 受信中の音声ストリームが開始されてから測定された、RTPパケットジッターの推定平均値(パケットがネットワークを経由する際の動的な遅延)(ミリ秒単位)。                                 |
| 最大ジッター(Max Jitter)                   | 受信中の音声ストリームが開始されてから測定された最大ジッター<br>(ミリ秒単位)。                                                                  |
| 受信破棄(Receiver<br>Discarded)          | 受信中の音声ストリームで廃棄された RTP パケットの数(不良パ<br>ケット、過度の遅延などによる)。                                                        |
|                                      | <ul> <li>(注) シスコゲートウェイが生成したペイロードタイプ19のコンフォートノイズパケットはこのカウンタを増分するため、電話機はこれらのパケットを破棄します。</li> </ul>            |
| 受信喪失パケット<br>(Receiver Lost Packets)  | 失われた RTP パケット(転送中に喪失)。                                                                                      |
| ーーーーーーーーーーーーーーーーーーーーーーーーーーーーーーーーーーーー |                                                                                                    |

#### 表 7: Cisco Unified Phone の [コール統計 (Call Statistics)]の項目

| 項目                                             | 説明                                                                                                    |
|------------------------------------------------|----------------------------------------------------------------------------------------------------|
| 累積フレーム損失率<br>(Cumulative Conceal<br>Ratio)     | 隠蔽フレームの総数を、音声ストリームの開始以降に受信された音<br>声フレームの総数で割った値。                                                                          |
| 直近フレーム損失率<br>(Interval Conceal Ratio)          | アクティブな音声に先行する3秒間の間隔における、音声フレーム<br>に対する隠蔽フレームの比率。音声アクティビティ検出(VAD)を<br>使用する場合は、アクティブな音声を3秒集めるために、もっと長<br>い間隔が必要になる可能性があります。 |
| 最大フレーム損失率(Max<br>Conceal Ratio)                | 音声ストリームの開始以降、最も高い間隔の損失率。                                                                                                  |
| フレーム損失発生秒数<br>(Conceal Seconds)                | 音声ストリームの開始以降、隠蔽イベント(フレーム損失)があった秒数([深刻なフレーム損失発生秒数(Severely Conceal Secs)]の<br>値を含む)。                                       |
| 深刻なフレーム損失発生秒<br>数(Severely Conceal<br>Seconds) | 音声ストリームの開始以降、5%を超える隠蔽イベント(フレーム<br>損失)があった秒数。                                                                              |
| 遅延                                             | ネットワーク遅延の推定値(ミリ秒単位)。ラウンドトリップ遅延<br>の実行中の平均値を表します。これは、RTCP 受信レポートブロッ<br>クの受信時に測定されます。                                       |

# [現在のアクセス ポイント (Current Access Point)] ウィンドウの表示

[現在のアクセスポイント(Current Access Point)] 画面には、Cisco IP Phone 8861 がワイヤレス通信に使用するアクセス ポイントに関する統計情報が表示されます。

#### 手順

- **ステップ1** [アプリケーション (Applications)] **○** を押します。
- **ステップ2** [管理者設定(Admin Settings)]>[ステータス(Status)]>[現在のアクセスポイント(Current Access Point)]を選択します。
- **ステップ3** [現在のアクセスポイント(Current Access Point)] 画面を終了するには、[終了(Exit)]を押します。

### [現在のアクセスポイント (Current Access Point)]のフィールド

次の表に、[現在のアクセスポイント (Current Access Point)] 画面のフィールドを示します。

表 8 : *[*現在のアクセス ポイント(*Current Access Point*)]の項目

| 項目                           | 説明                                                                                                  |
|------------------------------|----------------------------------------------------------------------------------------------------|
| AP名(AP name)                 | CCX 準拠している場合は AP 名、それ以外は MAC アドレスが表示されます。                                                           |
| MAC アドレス                     | APのMACアドレス。                                                                                         |
| 頻度(Frequency)                | この AP で測定された最新の周波数。                                                                                 |
| 現在のチャネル<br>(Current Channel) | この AP で測定された最新のチャネル。                                                                                |
| 前回の RSSI(Last<br>RSSI)       | この AP で測定された最新の RSSI。                                                                               |
| ビーコン間隔<br>(Beacon Interval)  | ビーコン間の時間単位の数。時間単位は 1.024 msec です。                                                                   |
| 機能(Capability)               | このフィールドには、要求またはアドバタイズされたオプション機能を示<br>すのに使用されるサブフィールド数が含まれます。                                        |
| 基本レート (Basic<br>Rates)       | APが要求し、ステーションが動作に対応している必要がある AP のデータ<br>レート。                                                        |
| オプションレート<br>(Optional Rates) | APがサポートし、ステーションにとってオプションで動作するAPのデー<br>タレート。                                                         |
| サポートされる<br>VHT(rx)レート        | AP から受け取った VHT 対応 RX MCS Set。                                                                       |
| サポートされる<br>VHT(tx)レート        | AP から受け取った VHT 対応 TX MCS Set。                                                                       |
| サポートされるHT<br>MCS             | AP から受け取った HT 対応 MCS Set。                                                                           |
| DTIM期間(DTIM<br>Period)       | すべてのnthビーコンがDTIM時間です。各DTIMビーコン後に、APは、<br>電力節約デバイスに対してキューに入っているブロードキャストパケット<br>またはマルチキャストパケットを送信します。 |

| 項目                                   | 説明                                                                                                    |
|--------------------------------------|----------------------------------------------------------------------------------------------------|
| 国コード                                 | 2桁の国番号。国情報要素(IE)がビーコン内に存在しない場合は表示されません。                                                                                             |
| チャネル<br>(Channels)                   | (国 IE で)サポートされているチャネルのリスト。                                                                                                    |
| 電力制限(Power<br>Constraint)            | 規制区域の制限から最大伝送パワーが減らされる電力量。                                                                                                    |
| 電力上限(Power<br>Limit)                 | そのチャネルに許容される dBm での最大送信電力。                                                                                                    |
| チャネル使用率<br>(Channel<br>utilization)  | APによって検知されたメディアがビジーである、255に正規化された時間の割合。物理または仮想キャリア検知(CS)メカニズムによって示されます。                                                             |
| ステーション数<br>(Station Count)           | この AP に現在関連付けられている STA の総数。                                                                                                    |
| アドミッションキャ<br>パシティ(Admission          | 明示的なアドミッションコントロールを通じて使用可能なメディアの残り<br>時間を指定する符号なし整数(32マイクロ秒/秒の単位)。                                                                   |
| Capacity)                            | 値が0の場合、APはこの情報要素をサポートせず、キャパシティはわかりません。                                                                                              |
| WMMサポート済み<br>(WMM Supported)         | Wi-Fi マルチメディア エクステンションのサポート。                                                                                                    |
| UAPSD サポート済<br>み(UAPSD<br>Supported) | APはUnscheduled Automatic Power Save Delivery をサポートします。WMM<br>がサポートされている場合だけ使用可能です。この機能はワイヤレス IP<br>Phone での通話時間と最大コール密度の達成にとって重要です。 |
| プロキシ ARP<br>(Proxy ARP)              | CCX 準拠 AP は、関連ステーションに代わって IP ARP 要求に対して応答<br>します。 この機能は、ワイヤレス IP Phone のスタンバイ時間にとって重<br>要です。                                        |
| CCXバージョン<br>(CCX Version)            | APがCCX準拠の場合、このフィールドはCCXバージョンを表示します。                                                                                                 |
| ベストエフォート<br>(Best Effort)            | ベスト エフォート キューに関連した情報が記載されています。                                                                                                    |
| バックグラウンド                             | バックグラウンド キューに関連した情報が記載されています。                                                                                                    |
| [ビデオ(Video)]                         | ビデオ キューに関連した情報が記載されています。                                                                                                    |

| 項目 | 説明                     |
|----|------------------------|
| 音声 | 音声キューに関連した情報が記載されています。 |

# Cisco IP Phone Web ページ

Cisco IP Phone には、それぞれ Web ページがあります。この Web ページで、電話機に関する次の ような情報を表示できます。

- [デバイス情報(Device Information)]:電話機のデバイスの設定および関連情報を表示します。
- •[ネットワークのセットアップ(Network Setup)]:ネットワークのセットアップ情報および その他の電話設定に関する情報を表示します。
- [ネットワーク統計情報 (Network statistics)]: ネットワーク トラフィックに関する情報を提 供するハイパーリンクを表示します。
- 「デバイス ログ(Device Logs)]:トラブルシューティングに利用できる情報を提供する次の ハイパーリンクを表示します。
- •[ストリームの統計(Streaming Statistic)]: さまざまなストリーミング統計情報を表示するハ イパーリンクを示します。
- •[システム (System)]: 電話機を再起動するためのハイパーリンクを示します。

ここでは、電話機のWebページから取得可能な情報について説明します。この情報は、電話機の 操作のリモートモニタやトラブルシューティングに役立てることができます。

また、この情報の多くは、電話機から直接取得することもできます。

# 電話機の Web ページへのアクセス

Cisco IP Phone の Web ページにアクセスするには、次の手順を実行します。

Webページにアクセスできない場合は、デフォルトでアクセスが無効になっている可能性があります。

手順

**ステップ1** 次の方法のいずれかを使用して、Cisco IP Phone の IP アドレスを入手します。

a) Cisco Unified CM の管理で [デバイス (Device)]> [電話 (Phone)]の順に選択して、電話機を 検索します。 Cisco Unified Communications Manager に登録されている電話機の IP アドレスが、

[電話の検索と一覧表示(Find and List Phones)] ウィンドウと[電話の設定(Phone Configuration)] ウィンドウの上部に表示されます。

- b) Cisco IP Phone で [アプリケーション (Applications)] 
   ▶ [ネットワークのセットアップ (Network Setup)] > [イーサネットのセットアップ (Ethernet Setup)] > [IPv4のセットアップ (IPv4 Setup)] を選択して、[IPアドレス (IP Address)] オプションまでスクロールします。
- **ステップ2** Web ブラウザを開いて、次の URL を入力します。ここで、*IP\_address* は Cisco IP Phone の IP アドレスです。 http://<IP address>

## [デバイス情報(Device Information)]

電話機のWebページの[デバイス情報(Device Information)]エリアには、電話機のデバイス設定 と関連情報が表示されます。 次の表に、これらの項目を示します。

(注)

次の表にリストしている一部の項目は、すべての電話機モデルに適用されません。

[デバイス情報 (Device Information)]領域を表示するには、電話機の Web ページへのアクセス, (25ページ)の説明に従って、電話機の Webページにアクセスしてから、[デバイス情報 (Device Information)]ハイパーリンクをクリックします。

| 表 <i>9 : [</i> デバイス情報 | (Device Information) | ]領域の項目 |
|-----------------------|----------------------|--------|
|-----------------------|----------------------|--------|

| 項目                                         | 説明                                             |
|--------------------------------------------|------------------------------------------------|
| MACアドレス(MAC<br>Address)                    | 電話機のメディア アクセス コントロール(MAC)アドレス。                 |
| ホスト名                                       | 電話機のMACアドレスに基づいて電話機に自動的に割り当てられる一<br>意の固定された名前。 |
| 電話番号(Phone DN)                             | 電話機に割り当てられている電話番号。                             |
| Version                                    | 電話機で作動しているファームウェアの ID。                         |
| キー拡張モジュール 1<br>(Key Expansion Module<br>1) | 該当する場合、最初の KEM の ID。                           |
| キー拡張モジュール 2<br>(Key Expansion Module<br>2) | 該当する場合、2 番目の KEM の ID。                         |

I

| 項目                                            | 説明                                                                                                    |
|-----------------------------------------------|----------------------------------------------------------------------------------------------------|
| キー拡張モジュール 3<br>(Key Expansion Module<br>3)    | 該当する場合、3 番目の KEM の ID。                                                                                                    |
| ハードウェアのリビ<br>ジョン (Hardware<br>Revision)       | 電話機のハードウェアのリビジョン値。                                                                                                    |
| シリアル番号(Serial<br>Number)                      | 電話機の固有のシリアル番号。                                                                                                    |
| モデル番号(Model<br>Number)                        | 電話機のモデル番号。                                                                                                    |
| メッセージ受信                                       | この電話機のプライマリ回線で受信したボイス メッセージがあるかど<br>うかを示します。                                                                                                    |
| UDI                                           | <ul> <li>電話機に関する次の Cisco Unique Device Identifier (UDI) 情報を表示します。</li> <li>「デバイスタイプ (Device Type)]: ハードウェアタイプを示します。たとえば、すべての電話モデルに対して「電話機」が表示されます。</li> <li>「デバイスの説明 (Device Description)]: 示されたモデルタイプに関連付けられている電話機の名前を表示します。</li> <li>「製品ID (Product Identifier)]: 電話機モデルを指定します。</li> <li>「シリアル番号 (Serial Number)]: 電話機の一意のシリアル番号を表示します。</li> </ul> |
| キー拡張モジュール<br>UDI(Key Expansion<br>Module UDI) | KEM の Cisco 固有デバイス識別情報 (UDI)。                                                                                                    |
| 時刻(Time)                                      | 電話機が属する日時グループの時間。 この情報は、Cisco Unified Communications Manager から取得されます。                                                                                                    |
| タイムゾーン                                        | 電話機が属する日時グループのタイムゾーン。この情報は、Cisco Unified Communications Manager から取得されます。                                                                                                    |
| 日付 (Date)                                     | 電話機が属する日時グループの日付。 この情報は、Cisco Unified Communications Manager から取得されます。                                                                                                    |

| 項目              | 説明                             |
|-----------------|--------------------------------|
| FIPS モード有効(FIPS | 連邦情報処理標準(FIPS)モードが有効かどうかを示します。 |
| Mode Enabled)   |                                |

## ネットワークのセットアップ

電話機のWebページにある[ネットワークのセットアップ(Network Setup)]エリアには、ネット ワークの設定情報と電話機のその他の設定に関する情報が表示されます。次の表に、これらの項 目を示します。

これらの項目の多くは、Cisco IP Phoneの[ネットワークのセットアップ(Network Setup)]メニュー で表示し、設定できます。

[ネットワークのセットアップ(Network Setup)]領域を表示するには、電話機の Web ページへの アクセス, (25 ページ)の説明に従って電話機の Web ページにアクセスし、次に[ネットワーク のセットアップ(Network Setup)]ハイパーリンクをクリックします。

| 項目                            | 説明                                                                          |
|-------------------------------|-----------------------------------------------------------------------------|
| DHCP サーバ<br>(DHCP Server)     | 電話機の IP アドレス取得元となる Dynamic Host Configuration Protocol (DHCP) サーバの IP アドレス。 |
| BOOTP サーバ<br>(BOOTP Server)   | 電話機が設定をブートストラッププロトコル (BootP) サーバから取得する<br>かどうかを示します。                        |
| MAC アドレス<br>(MAC Address)     | 電話機のメディア アクセス コントロール(MAC)アドレス。                                              |
| ホスト名(Host<br>Name)            | DHCP サーバが電話機に割り当てたホスト名。                                                     |
| ドメイン名<br>(Domain Name)        | 電話機が所属するドメイン ネーム システム(DNS)ドメインの名前。                                          |
| [IPアドレス(IP<br>Address)]       | 電話機のインターネットプロトコル(IP)アドレス。                                                   |
| サブネットマスク<br>(Subnet Mask)     | 電話機で使用されるサブネットマスク。                                                          |
| TFTP サーバ 1<br>(TFTP Server 2) | 電話機で使用される、プライマリの Trivial File Transfer Protocol (TFTP) サー<br>バ。             |

#### 表 10: [ネットワークのセットアップ(Network Setup)]領域の項目

I

| 項目                                                              | 説明                                                                                                    |
|-----------------------------------------------------------------|----------------------------------------------------------------------------------------------------|
| TFTP サーバ 2<br>(TFTP Server 2)                                   | 電話機で使用される、バックアップの Trivial File Transfer Protocol (TFTP) サーバ。                                                                                                    |
| デフォルトルータ<br>1 (Default Router<br>1)                             | 電話機で使用される、デフォルトルータ。                                                                                                    |
| DNS サーバ 1-3<br>(DNS Server 1-5)                                 | 電話機で使用されるプライマリ DNS サーバ ([DNS サーバ1 (DNS Server<br>1)]) およびオプションのバックアップ DNS サーバ ([DNS サーバ2 (DNS<br>Server 2)] ~ [DNS サーバ3 (DNS Server 3)])。                                                                                                    |
| 接続先 VLAN ID<br>(Operational<br>VLAN ID)                         | 電話機が所属する、Cisco Catalyst スイッチに設定された接続先 Virtual Local Area Networks (VLAN)。                                                                                                    |
| 管理 VLAN ID<br>(Admin. VLAN<br>ID)                               | 電話機がメンバーになっている補助 VLAN。                                                                                                    |
| CUCM サーバ 1<br>(CUCM Server 1)<br>~CUCM サーバ 5<br>(CUCM Server 5) | 電話機を登録可能な Cisco Unified Communications Manager サーバのホスト<br>名または IP アドレス(優先度順)。限定された Cisco Unified Communications<br>Manager 機能を提供できる SRST ルータが使用可能な場合、項目にそのルー<br>タの IP アドレスが表示されることもあります。                                                                                                    |
|                                                                 | 使用可能なサーバについては、この項目に Cisco Unified Communications Manager サーバの IP アドレスと、次の状態のいずれかが表示されます。                                                                                                    |
|                                                                 | •[アクティブ(Active)]:電話機が現在コール処理サービスを受けている Cisco Unified Communications Manager サーバです。                                                                                                    |
|                                                                 | •[スタンバイ(Standby)]:現在のサーバがダウンした場合に、電話機<br>が切り替える先の Cisco Unified Communications Manager サーバ。                                                                                                    |
|                                                                 | • [空白(Blank)]: この Cisco Unified Communications Manager サーバへの接続は現在ありません。                                                                                                    |
|                                                                 | 項目には、Survivable Remote Site Telephony(SRST)指定も含めることがで<br>きます。これは、限定された Cisco Unified Communications Manager 機能を<br>提供できる SRST ルータを特定します。このルータは、他のすべての<br>Cisco Unified Communications Manager サーバが到達不能になった場合に、<br>コールの処理を引き継ぎます。 SRST Cisco Unified Communications Manager<br>は、アクティブであっても、常にサーバのリストの最後尾に表示されます。<br>SRST ルータ アドレスは、[Cisco Unified CM の設定(Cisco Unified<br>Communications Manager Configuration)] ウィンドウの [デバイス プール<br>(Device Pool)] セクションで設定します。 |

| 項目                                        | 説明                                                                                                   |
|-------------------------------------------|----------------------------------------------------------------------------------------------------|
| 情報 URL<br>(Information<br>URL)            | 電話機に表示されるヘルプ テキストの URL。                                                                              |
| ディレクトリ URL<br>(Directories URL)           | 電話機でディレクトリ情報の取得元となるサーバの URL。                                                                         |
| メッセージ URL<br>(Messages URL)               | 電話機でメッセージ サービスの取得元となるサーバの URL。                                                                       |
| サービス URL<br>(Services URL)                | 電話機が Cisco Unified IP Phone サービスを取得するサーバの URL。                                                       |
| DHCP                                      | 電話機が DHCP を使用するかどうかを示します。                                                                            |
| DHCP アドレス解<br>放(DHCP Address<br>Released) | 電話機の[ネットワークの設定(Network Configuration)]メニューの[DHCP<br>アドレス解放(DHCP Address Released)]オプションの設定を示します。     |
| 代替 TFTP<br>(Alternate TFTP)               | 電話機が代替 TFTP サーバを使用しているかどうかを示します。                                                                     |
| アイドル URL<br>(Idle URL)                    | 電話機が [URL のアイドル時間 (Idle URL Time)]フィールドで指定された<br>時間にわたって使用されず、メニューが開かれていない場合に表示される<br>URL。           |
| URL のアイドル時<br>間(Idle URL<br>Time)         | 電話機がアイドル状態で、いかなるメニューも開かれない時間(秒数)で<br>あり、この時間の経過後、[アイドル URL(Idle URL)] で指定した XML<br>サービスがアクティブになります。  |
| プロキシサーバの<br>URL(Proxy Server<br>URL)      | 電話機のHTTPクライアントの代わりにローカル以外のホストアドレスに<br>HTTP要求を送信し、ローカル以外のホストから電話機のHTTPクライアン<br>トへの応答を提供するプロキシサーバのURL。 |
| 認証 URL<br>(Authentication<br>URL)         | 電話機のWebサーバに発行された要求を検証するために、電話機が使用するURL。                                                              |

Γ

| 項目                                                                                                    | 説明                                                                                                 |
|----------------------------------------------------------------------------------------------------|----------------------------------------------------------------------------------------------------|
| SWポートのセッ                                                                                                    | スイッチ ポートの速度とデュプレックス。次のいずれかになります。                                                                   |
| トアップ(SW Port<br>Setun)                                                                                                    | •[A]:自動ネゴシエーション                                                                                    |
| , and the second second s | •[10H]:10-BaseT/半二重                                                                                |
|                                                                                                    | •[10F]:10-BaseT/全二重                                                                                |
|                                                                                                    | •[100H]:100-BaseT/半二重                                                                              |
|                                                                                                    | •[100F]:100-BaseT/全二重                                                                              |
|                                                                                                    | •[1000F]:1000-BaseT/全二重                                                                            |
|                                                                                                    | •[リンクがありません(No Link)]: スイッチ ポートへの接続がありま<br>せん。                                                     |
| PCポートのセット                                                                                                    | スイッチ ポートの速度とデュプレックス。次のいずれかになります。                                                                   |
| アップ(PC Port<br>Setup)                                                                                                    | •[A]:自動ネゴシエーション                                                                                    |
| Setup)                                                                                                    | •[10H]:10-BaseT/半二重                                                                                |
|                                                                                                    | •[10F]:10-BaseT/全二重                                                                                |
|                                                                                                    | •[100H]:100-BaseT/半二重                                                                              |
|                                                                                                    | •[100F]:100-BaseT/全二重                                                                              |
|                                                                                                    | •[1000F]:1000-BaseT/全二重                                                                            |
|                                                                                                    | ・[リンクがありません(NoLink)]: PC ポートへの接続がありません。                                                            |
| ユーザ ロケール<br>(User Locale)                                                                                                    | 電話機のユーザに関連付けられているユーザロケール。 言語、フォント、<br>日付と時刻の形式、および英数字キーボードのテキスト情報など、ユーザ<br>をサポートするための一連の詳細情報を示します。 |
| ネットワーク ロ<br>ケール(Network<br>Locale)                                                                                                    | 電話機のユーザに関連付けられているネットワーク ロケール。電話機が使<br>用するトーンと断続周期の定義など、特定の場所にある電話機をサポート<br>するための一連の詳細情報を示します。      |
| ユーザロケール<br>バージョン(User<br>Locale Version)                                                                                                    | 電話機にロードされたユーザ ロケールのバージョン。                                                                          |
| ネットワーク ロ<br>ケール バージョン<br>(Network Locale<br>Version)                                                                                                    | 電話機にロードされたネットワーク ロケールのバージョン。                                                                       |

| 項目                                       | 説明                                                     |
|------------------------------------------|--------------------------------------------------------|
| PC ポートを無効に<br>する(PC Port<br>Disabled)    | 電話機のPCポートが有効になっているか無効になっているかを示します。                     |
| スピーカーを使う<br>(Speaker<br>Enabled)         | 電話機のスピーカーフォンが有効になっているかどうかを示します。                        |
| GARP を使う<br>(GARP Enabled)               | 電話機が Gratuitous ARP 応答から MAC アドレスを取得するかどうかを示します。       |
| ビデオ機能を使う                                 | 適切に準備されたカメラに接続されたときに、電話機がビデオ コールに参<br>加できるかどうかを示します。   |
| ボイス VLAN を使<br>う(Voice VLAN<br>Enabled)  | 電話機が、PCポートに接続されたデバイスに、ボイスVLANへのアクセス<br>を許可するかどうかを示します。 |
| 通話制御の DSCP<br>(DSCP for Call<br>Control) | コール制御シグナリングの DSCP IP 分類。                               |
| 設定の DSCP<br>(DSCP for<br>Configuration)  | 電話機の設定転送の DSCP IP 分類。                                  |
| サービスの DSCP<br>(DSCP for<br>Services)     | 電話機ベースのサービスの DSCP IP 分類。                               |
| セキュリティモー<br>ド(Security<br>Mode)          | 電話機に設定されているセキュリティ モード。                                 |
| Web アクセス可能<br>(Web Access<br>Enabled)    | 電話機の Web アクセスが有効([はい(Yes)]) か無効([いいえ(No)])<br>かを示します。  |
| PC ポートへのスパ<br>ン (Span to PC<br>Port)     | ネットワーク ポートで送受信されるパケットをアクセス ポートに転送する<br>かどうかを表示します。     |
| PC VLAN                                  | PC に送信されたパケットから 802.1P/Q タグを識別し、削除する VLAN。             |

I

| 項目                                             | 説明                                                                                                    |
|------------------------------------------------|----------------------------------------------------------------------------------------------------|
| PC ポートの CDP<br>(CDP on PC Port)                | PC ポートで CDP がサポートされているかどうかを示します(デフォルトでは有効)。                                                                                             |
|                                                | Cisco Unified Communications Manager で CDP が無効になっている場合は、<br>PC ポートで CDP を無効にすると CVTA が動作しなくなることを示す警告<br>が表示されます。                        |
|                                                | PCポートとスイッチポートのCDPに関する現在の値は、[設定(Settings)]<br>メニューに表示されます。                                                                               |
| SW ポートの CDP<br>(CDP on SW                      | スイッチポートで CDP がサポートされているかどうかを示します(デフォ<br>ルトでは有効)。                                                                                        |
| Port)                                          | 電話機、電力ネゴシエーション、QoS 管理、および 802.1x セキュリティに<br>VLAN を割り当てる場合は、スイッチ ポートで CDP を有効にします。                                                       |
|                                                | 電話機を Cisco スイッチに接続した場合は、スイッチ ポートで CDP を有効<br>にします。                                                                                      |
|                                                | CDP が Cisco Unified Communications Manager で無効になっているときは、<br>電話機をCisco スイッチ以外のスイッチに接続した場合に限り、スイッチポー<br>トで CDP を無効にする必要があることを示す警告が表示されます。 |
|                                                | PC ポートとスイッチポートの CDP に関する現在の値は、[設定(Settings)]<br>メニューに表示されます。                                                                            |
| LLDP-MED : SW<br>ポート<br>(LLDP-MED: SW<br>Port) | スイッチ ポートで Link Layer Discovery Protocol Media Endpoint Discovery<br>(LLDP-MED)が有効になっているかどうかを示します。                                       |
| LLDP:PCポート<br>(LLDP:PC Port)                   | リンク層検出プロトコル(LLDP)がPCポートで有効かどうかを示します。                                                                                                    |
| LLDP 電源優先度<br>(LLDP Power                      | 電話機の電源優先度をスイッチにアドバタイズし、スイッチが電力を適切<br>に電話機に供給できるようにします。 次の設定があります。                                                                       |
| Priority)                                      | •不明(Unknown):これがデフォルト値です。                                                                                                    |
|                                                | •低 (Low)                                                                                                    |
|                                                | •大 (High)                                                                                                    |
|                                                | ・クリティカル(Critical)                                                                                                    |
| LLDP アセット ID                                   | 在庫管理のため電話機に割り当てられているアセット ID を識別します。                                                                                                    |

### ネットワーク統計 (Network Statistics)

電話機のWebページにある次のネットワーク統計ハイパーリンクには、電話機のネットワークト ラフィックに関する情報が表示されます。

- •[イーサネット情報(Ethernet Information)]: イーサネットトラフィックに関する情報を表示 します。
- •[アクセス(Access)]:電話機のPCポートとの間で送受信されるネットワークトラフィック に関する情報を表示します。
- [ネットワーク(Network)]:電話機のネットワークポートとの間で送受信されるネットワークトラフィックに関する情報を表示します。

ネットワーク統計領域を表示するには、電話機の Web ページにアクセスして、[イーサネット情報 (Ethernet Information)]、[アクセス (Access)]、または[ネットワーク (Network)]ハイパーリンクをクリックします。

#### [イーサネット情報(Ethernet Information)] Web ページ

次の表では、[イーサネット情報(Ethernet Information)] Web ページの内容について説明しています。

| 項目                           | 説明                        |
|------------------------------|---------------------------|
| Tx フレーム (Tx<br>Frames)       | 電話機が送信するパケットの総数。          |
| Txブロードキャス<br>ト(Tx broadcast) | 電話機が送信するブロードキャスト パケットの総数。 |
| Txマルチキャスト<br>(Tx multicast)  | 電話機が送信するマルチキャスト パケットの総数。  |
| Tx ユニキャスト<br>(Tx unicast)    | 電話機が送信するユニキャストパケットの総数。    |
| Rx フレーム(Rx<br>Frames)        | 電話機が受信したパケットの総数。          |
| Rxブロードキャス<br>ト(Rx broadcast) | 電話機が受信するブロードキャスト パケットの総数。 |
| Rxマルチキャスト<br>(Rx multicast)  | 電話機が受信するマルチキャストパケットの総数。   |

表 11: [イーサネット情報 (Ethernet Information)]の項目

| 項目                        | 説明                                     |
|---------------------------|----------------------------------------|
| Rx ユニキャスト<br>(Rx unicast) | 電話機が受信するユニキャスト パケットの総数。                |
| Rx PacketNoDes            | ダイレクトメモリアクセス(DMA)記述子がないため廃棄されたパケットの総数。 |

### [アクセスおよびネットワーク(Access and Network)]の Web ページ

次の表に[アクセスおよびネットワーク(Access and Network)]のWebページの情報を示します。

| 表 12: | [アク | セスおよびネッ | トワーク | (Access and Network) | ]のフィー | -ルド |
|-------|-----|---------|------|----------------------|-------|-----|
|-------|-----|---------|------|----------------------|-------|-----|

| 項目                           | 説明                                                              |
|------------------------------|-----------------------------------------------------------------|
| Rx totalPkt                  | 電話機が受信したパケットの合計数                                                |
| Rx crcErr                    | CRC が失敗した、受信されたパケットの合計数                                         |
| Rx alignErr                  | フレーム チェック シーケンス(FCS)が無効であり、長さが 64<br>~ 1522 バイトの受信されたパケットの合計数   |
| Rx マルチキャスト(Rx<br>multicast)  | 電話機が受信したマルチキャスト パケットの合計数                                        |
| Rx ブロードキャスト(Rx<br>broadcast) | 電話機が受信したブロードキャスト パケットの合計数                                       |
| Rx ユニキャスト(Rx<br>unicast)     | 電話機が受信したユニキャストパケットの合計数                                          |
| Rx shortErr                  | サイズが 64 バイトより小さい、受信された FCS エラー パケット<br>または Align エラー パケットの合計数   |
| Rx shortGood                 | サイズが64バイトより小さい、受信された有効なパケットの合計<br>数                             |
| Rx longGood                  | サイズが1522バイトより大きい、受信された有効なパケットの合<br>計数                           |
| Rx longErr                   | サイズが 1522 バイトより大きい、受信された FCS エラー パケッ<br>トまたは Align エラー パケットの合計数 |

| 項目                            | 説明                                                  |
|-------------------------------|-----------------------------------------------------|
| Rx size64                     | 無効なパケットを含め、サイズが0~64バイトまでの受信された<br>パケットの合計数          |
| Rx size65to127                | 無効なパケットを含め、サイズが65~127バイトまでの受信され<br>たパケットの合計数        |
| Rx size128to255               | 無効なパケットを含め、サイズが 128 ~ 255 バイトまでの受信さ<br>れたパケットの合計数   |
| Rx size256to511               | 無効なパケットを含め、サイズが 256 ~ 511 バイトまでの受信さ<br>れたパケットの合計数   |
| Rx size512to1023              | 無効なパケットを含め、サイズが512~1023バイトまでの受信さ<br>れたパケットの合計数      |
| Rx size1024to1518             | 無効なパケットを含め、サイズが 1024 ~ 1518 バイトまでの受信<br>されたパケットの合計数 |
| Rx tokenDrop                  | リソース不足(FIFOオーバーフローなど)が原因でドロップされ<br>たパケットの合計数        |
| Tx excessDefer                | メディアが使用中であることが原因で送信が遅延したパケットの<br>合計数                |
| Tx lateCollision              | パケット転送の開始後 512 ビット時間過ぎてから衝突が起こった<br>回数              |
| Tx totalGoodPkt               | 電話機が受信した有効なパケット(マルチキャスト、ブロードキャ<br>スト、およびユニキャスト)の合計数 |
| Tx Collisions                 | パケットの送信中に生じた衝突の合計回数                                 |
| Tx excessLength               | パケット送信が16回試行されたために送信されなかったパケット<br>の合計数              |
| Tx ブロードキャスト (Tx<br>broadcast) | 電話機が送信したブロードキャストパケットの合計数                            |
| Tx マルチキャスト (Tx multicast)     | 電話機が送信したマルチキャストパケットの合計数                             |
| LLDP FramesOutTotal           | 電話機から送信された LLDP フレームの合計数                            |
| LLDP AgeoutsTotal             | キャッシュ内でタイムアウトになった LLDP フレームの合計数                     |

| 項目                                             | 説明                                                                                  |
|------------------------------------------------|-------------------------------------------------------------------------------------|
| LLDP FramesDiscardedTotal                      | 必須 TLV のいずれかについて、欠落している、順序に誤りがあ<br>る、または範囲を超える文字列長が含まれているために廃棄され<br>た LLDP フレームの合計数 |
| LLDP FramesInErrorsTotal                       | 検出可能なエラーが 1 つ以上含まれる状態で受信された LLDP フ<br>レームの合計数                                       |
| LLDP FramesInTotal                             | 電話機が受信した LLDP フレームの合計数                                                              |
| LLDP TLVDiscardedTotal                         | 破棄された LLDP TLV の総数。                                                                 |
| LLDP TLVUnrecognizedTotal                      | 電話機で認識されなかった LLDP TLV の総数。                                                          |
| CDP ネイバー デバイス ID<br>(CDP Neighbor Device ID)   | CDP が検出した、このポートに接続されているデバイスの ID                                                     |
| CDP ネイバー IPv6 アドレス                             | CDP プロトコルで検出されたネイバー デバイスの IP アドレス                                                   |
| CDP ネイバー ポート (CDP Neighbor Port)               | CDP プロトコルで検出された、電話機が接続されているネイバー<br>デバイスのポート。                                        |
| LLDP ネイバー デバイス ID<br>(LLDP Neighbor Device ID) | LLDPで検出された、このポートに接続されているデバイスのID。                                                    |
| LLDP ネイバー IPv6 アドレ<br>ス                        | LLDP プロトコルで検出されたネイバーデバイスの IP アドレス。                                                  |
| LLDP ネイバー ポート<br>(LLDP Neighbor Port)          | LLDPプロトコルで検出された、電話機が接続されているネイバー<br>デバイスのポート。                                        |
| ポート情報 (Port<br>Information)                    | 速度と二重化モード。                                                                          |

# デバイス ログ

I

電話機のWebページにある次のデバイスログのハイパーリンクには、電話機のモニタとトラブル シューティングに役立つ情報が表示されます。

- •[コンソールログ(Console Logs)]: 個々のログファイルへのハイパーリンクが含まれていま す。 コンソール ログファイルには、電話機が受信したデバッグ メッセージとエラー メッ セージが含まれます。
- •[コアダンプ(Core Dumps)]: 個々のダンプファイルへのハイパーリンクが含まれていま す。 コアダンプファイルには、電話のクラッシュ時のデータが含まれています。

- •[ステータスメッセージ(Status Messages)]:電話機に最後に電源が投入されてから電話機が 生成したステータスメッセージの中で最近のものを最大10件表示します。電話機の[ステー タスメッセージ(Status Messages)] 画面にも、この情報が表示されます。
- [デバッグの表示(Debug Display)]:トラブルシューティングのサポートを依頼する際に、 Cisco TAC に有用なデバッグメッセージを提供します。

## ストリームの統計

Cisco Unified IP Phone は、同時に最大で3つのデバイスとの間で情報をストリーミングできます。 電話機は、コール中、または音声やデータの送受信サービスの作動中に、情報をストリーミング します。

電話機のWebページにある[ストリームの統計(Streaming Statistics)]領域には、ストリームに関する情報が表示されます。

次の表に、[ストリームの統計(Streaming Statistics)]領域の項目を示します。

| 表 | 13 | : [ス | <b>۲</b> | ノームの統計 | (Streaming Statistics) | ]領域0 | D項目 |
|---|----|------|----------|--------|------------------------|------|-----|
|---|----|------|----------|--------|------------------------|------|-----|

| 項目                            | 説明                                                                           |
|-------------------------------|------------------------------------------------------------------------------|
| リモートアドレス<br>(Remote address)  | ストリームの宛先の IP アドレスおよび UDP ポート。                                                |
| ローカルアドレス<br>(Local address)   | 電話機の IP アドレスおよび UPD ポート。                                                     |
| 開始時刻                          | Cisco Unified Communications Manager が電話機にパケットの送信開始を<br>要求した時間を示す内部タイム スタンプ。 |
| ストリームステータス<br>(Stream Status) | ストリーミングがアクティブかどうかを示します。                                                      |
| ホスト名                          | 電話機のMACアドレスに基づいて電話機に自動的に割り当てられる一<br>意の固定された名前。                               |
| 送信パケット(Sender<br>Packets)     | この接続の開始以降に電話機が送信した RTP データパケットの総数。<br>接続が受信専用モードに設定されている場合、値は0です。            |
| 送信オクテット(Sender<br>Octets)     | この接続の開始以降に電話が RTP データパケットで送信したペイロードオクテットの総数。接続が受信専用モードに設定されている場合、<br>値は0です。  |
| 送信コーデック(Sender<br>Codec)      | 送信ストリームに対応する音声符号化のタイプ。                                                       |

I

| 項目                                                     | 説明                                                                                                    |
|--------------------------------------------------------|----------------------------------------------------------------------------------------------------|
| 送信した送信レポート<br>(Sender Reports Sent)                    | RTCP 送信レポートが送信された回数。                                                                                                    |
| (注を参照)<br>                                             |                                                                                                    |
| 送信した送信レポート<br>時間(Sender Report<br>Time Sent)<br>(注を参照) | 最後に RTCP 送信レポートが送信された時間を示す内部タイム スタン<br>プ。                                                                                                    |
| 受信喪失パケット<br>(Rcvr Lost Packets)                        | この接続でのデータの受信を開始してから失われた RTP データパケットの総数。予期されたパケット数から実際に受信されたパケット数を<br>差し引いた値として定義されます。受信パケット数には、遅延または<br>重複パケットも含まれます。接続が送信専用モードに設定されていた<br>場合、値は0として表示されます。 |
| 平均ジッター(Avg<br>Jitter)                                  | RTP データ パケットの内部到着時間の平均偏差の推定値(ミリ秒単位)。接続が送信専用モードに設定されていた場合、値は0として表示されます。                                                                                      |
| 受信コーデック<br>(Receiver Codec)                            | 受信ストリームに使用された音声符号化のタイプ。                                                                                                    |
| 送信した受信レポート<br>(注を参照)                                   | RTCP 受信レポートが送信された回数。                                                                                                    |
| 送信した受信レポート<br>時間<br>(注を参照)                             | RTCP 受信レポートが送信された時間を示す内部タイム スタンプ。                                                                                                    |
| 受信パケット(Revr<br>Packets)                                | この接続でのデータ受信開始以降に電話機が受信信した RTP データパケットの総数。マルチキャストコールの場合は、さまざまな送信元から受信したパケットが含まれます。 接続が送信専用モードに設定されていた場合、値は0として表示されます。                                        |
| 受信オクテット(Revr<br>Octets)                                | この接続でのデータ受信開始以降にデバイスがRTPデータパケットで<br>受信したペイロードオクテットの総数。マルチキャストコールの場合<br>は、さまざまな送信元から受信したパケットが含まれます。 接続が送<br>信専用モードに設定されていた場合、値は0として表示されます。                   |
| 累積フレーム損失率<br>(Cumulative Conceal<br>Ratio)             | 隠蔽フレームの総数を、音声ストリームの開始以降に受信された音声<br>フレームの総数で割った値。                                                                                                    |

| 項目                                           | 説明                                                                                                    |
|----------------------------------------------|----------------------------------------------------------------------------------------------------|
| 直近フレーム損失率<br>(Interval Conceal<br>Ratio)     | アクティブな音声の直前の3秒間の音声フレームに対する隠蔽フレー<br>ムの比率。音声アクティビティ検出(VAD)を使用している場合、3<br>秒間のアクティブな音声を蓄積するには、より長い間隔が必要になる<br>ことがあります。                                                                                                    |
| 最大フレーム損失率<br>(Max Conceal Ratio)             | 音声ストリームの開始以降、最も高い間隔の損失率。                                                                                                    |
|                                              | リスニング品質(LQK)の平均オピニオン評点(MOS)を客観的に評価するスコアで、5(優良)~1(不良)でランク付けされます。このスコアは、音声ストリームの先行8秒間でのフレーム損失に起因する音声隠蔽イベントに基づいています。詳細については、音声品質のモニタリングを参照してください。<br>(注) MOS LQK スコアは、Cisco Unified IP Phone が使用するコーデックタイプに基づいて変化する可能性があります。 |
| 平均 MOS LQK(Avg<br>MOS LQK)                   | 音声ストリーム全体で測定された平均 MOS LQK スコア。                                                                                                    |
| 最小 MOS LQK(Min<br>MOS LQK)                   | 音声ストリームの開始以降に測定された最も低い MOS LQK スコア。                                                                                                    |
| 最大 MOS LQK(Max<br>MOS LQK)                   | 音声ストリームの開始以降に測定されたベースライン MOS LQK スコ<br>アまたは最も高い MOS LQK スコア。                                                                                                    |
|                                              | これらのコーデックは、フレーム損失なしの通常の条件で次の最大MOS<br>LQK スコアを提供します。                                                                                                    |
|                                              | • G.711 のスコア: 4.5。                                                                                                    |
|                                              | •G.729 A /AB のスコア: 3.7。                                                                                                    |
| MOSLQK のバージョン                                | MOSLQKスコアを計算するために使用されるシスコ独自のアルゴリズ<br>ムのバージョン。                                                                                                    |
| フレーム損失発生秒数<br>(Conceal Secs)                 | 音声ストリームの開始以降、隠蔽イベント(フレーム損失)があった<br>秒数([深刻なフレーム損失発生秒数(Severely Conceal Secs)]の値を<br>含む)。                                                                                                    |
| 深刻なフレーム損失発<br>生秒数 (Severely<br>Conceal Secs) | 音声ストリームの開始以降、5%を超える隠蔽イベント(フレーム損失)があった秒数。                                                                                                    |

| 項目                                                            | 説明                                                                                    |
|---------------------------------------------------------------|---------------------------------------------------------------------------------------|
| 遅延<br>(注を参照)                                                  | ネットワーク遅延の推定値(ミリ秒単位)。 ラウンドトリップ遅延の<br>実行中の平均値を表します。これは、RTCP 受信レポート ブロックの<br>受信時に測定されます。 |
| 最大ジッター(Max<br>Jitter)                                         | 瞬時ジッターの最大値(ミリ秒単位)。                                                                    |
| 送信サイズ(Sender<br>Size)                                         | 送信ストリームの RTP パケット サイズ(ミリ秒単位)。                                                         |
| 受信した送信レポート<br>(Sender Reports<br>Received)<br>(注を参照)          | RTCP 送信レポートが受信された回数。                                                                  |
| 受信した送信レポート<br>時間(Sender Report<br>Time Received)<br>(注を参照)    | RTCP 送信レポートが最後に受信された時間。                                                               |
| 受信サイズ(Receiver<br>Size)                                       | 受信ストリームの RTP パケット サイズ(ミリ秒単位)。                                                         |
| 受信破棄(Receiver<br>Discarded)                                   | ネットワークから受信されたが、ジッター バッファから廃棄された<br>RPT パケット。                                          |
| 受信した受信レポート<br>(Receiver Reports<br>Received)<br>(注を参照)        | RTCP 受信レポートが受信された回数。                                                                  |
| 受信した受信レポート<br>時間(Receiver Report<br>Time Receiveds)<br>(注を参照) | RTCP 受信レポートが最後に受信された時間。                                                               |

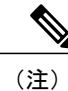

RTP制御プロトコルが無効になっている場合、このフィールドのデータは生成されないため、 0が表示されます。

# XMLでの電話からの情報要求

トラブルシューティングの目的で、電話機からの情報を要求できます。 結果の情報は XML 形式 です。 次の情報を参照できます。

- CallInfo は特定の回線のコール セッション情報です。
- LineInfo は電話機の回線設定情報です。
- ModeInfo は電話モードの情報です。

はじめる前に

情報を入手するために Web アクセスが有効になっている必要があります。 電話機がユーザに関連付けられている必要があります。

手順

- **ステップ1** Call Info については、ブラウザに次の URL を入力します。http://<phone ip address>/CGI/Java/CallInfo<x> 説明:
  - <phone ip address> は電話機の IP アドレスです。
  - <x> は情報を取得する回線番号です。

コマンドは XML ドキュメントを返します。

- **ステップ2** Line Info については、ブラウザに次の URL を入力します。http://<phone ip address>/CGI/Java/LineInfo 説明:
  - <phone ip address> は電話機の IP アドレスです。

コマンドは XML ドキュメントを返します。

- **ステップ3** Model Info については、ブラウザに次の URL を入力します。http://<phone ip address>/CGI/Java/ModelInfo 説明:
  - <phone ip address> は電話機の IP アドレスです。

コマンドは XML ドキュメントを返します。

# **CallInfo**の出力例

次の XML コードは、CallInfo のコマンドの出力例を示します。

```
<?xml version="1.0" encoding="UTF-8"?>
<CiscoIPPhoneCallLineInfo>
 <Prompt/>
  <Notify/>
 <Status/>
 <LineDirNum>1030</LineDirNum>
 <LineState>CONNECTED</LineState>
  <CiscoIPPhoneCallInfo>
     <CallState>CONNECTED</CallState>
     <CallType>INBOUND</CallType>
     <CallingPartyName/>
     <CallingPartyDirNum>9700</CallingPartyDirNum>
     <CalledPartyName/>
     <CalledPartyDirNum>1030</CalledPartyDirNum>
    <HuntPilotName/>
     <CallReference>30303060</CallReference>
     <CallDuration>12835</CallDuration>
     <CallStatus>null</CallStatus>
     <CallSecurity>UNAUTHENTICATED</CallSecurity>
    <CallPrecedence>ROUTINE</CallPrecedence>
     <FeatureList/>
   </CiscoIPPhoneCallInfo>
   <VisibleFeatureList>
     <Feature Position="1" Enabled="true" Label="End Call"/>
     <Feature Position="2" Enabled="true" Label="Show Detail"/>
   </VisibleFeatureList>
</CiscoIPPhoneCallLineInfo>
```

# LineInfoの出力例

```
次の XML コードは LineInfo コマンドからの出力例を示します。
```

```
<CiscoIPPhoneLineInfo>
  <Prompt/>
  <Notify/>
  <Status>null</Status>
  <CiscoIPPhoneLines>
     <LineType>9</LineType>
     <lineDirNum>1028</lineDirNum>
     <MessageWaiting>NO</MessageWaiting>
     <RingerName>Chirp1</RingerName>
     <LineLabel/>
     <LineIconState>ONHOOK</LineIconState>
   </CiscoIPPhoneLines>
  <CiscoIPPhoneLines>
     <LineType>9</LineType>
     <lineDirNum>1029</lineDirNum>
     <MessageWaiting>NO</MessageWaiting> <RingerName>Chirp1</RingerName>
     <LineLabel/>
     <LineIconState>ONHOOK</LineIconState>
   </CiscoIPPhoneLines>
   <CiscoIPPhoneLines>
     <LineType>9</LineType>
     <lineDirNum>1030</lineDirNum>
     <MessageWaiting>NO</MessageWaiting>
     <RingerName>Chirp1</RingerName>
     <LineLabel/>
     <LineIconState>CONNECTED</LineIconState>
   </CiscoIPPhoneLines>
  <CiscoIPPhoneLines>
     <LineType>2</LineType>
     <lineDirNum>9700</lineDirNum>
```

```
<MessageWaiting>NO</MessageWaiting>
    <LineLabel>SD9700</LineLabel>
    <LineIconState>ON</LineIconState>
    </CiscoIPPhoneLines>
</CiscoIPPhoneLineInfo>
```

# ModeInfoの出力例

次の XML コードは ModeInfo コマンドからの出力例を示します。

```
<?xml version="1.0" encoding="utf-8"?>
<CiscoIPPhoneModeInfo>
   <PlaneTitle>Applications</PlaneTitle>
   <PlaneFieldCount>12</PlaneFieldCount>
   <PlaneSoftKeyIndex>0</PlaneSoftKeyIndex>
   <PlaneSoftKeyMask>0</PlaneSoftKeyMask>
   <Prompt></Prompt>
   <Notify></Notify>
   <Status></Status>
   <CiscoIPPhoneFields>
      <FieldType>0</FieldType>
      <FieldAttr></FieldAttr>
      <fieldHelpIndex>0</fieldHelpIndex>
      <FieldName>Call History</FieldName>
      <FieldValue></FieldValue>
   </CiscoIPPhoneFields>
   <CiscoIPPhoneFields>
      <FieldType>0</FieldType>
      <FieldAttr></FieldAttr>
      <fieldHelpIndex>0</fieldHelpIndex>
      <FieldName>Preferences</FieldName>
      <FieldValue></FieldValue>
   </CiscoIPPhoneFields>
   . . .
</CiscoIPPhoneModeInfo>
```